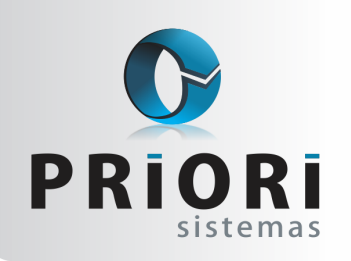

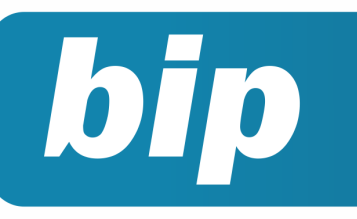

Edição 88

Dezembro de 2017

# Neste bip

| al?                                                          | 1 |
|--------------------------------------------------------------|---|
| Exclusão Notas Fiscais                                       | 2 |
| Férias para quem trabalha até 36 horas sema-<br>nais         | 3 |
| Rescisão de contrato por acordo entre empregado e empregador | 4 |

# Você Sabia?

- Que no Rumo é possível gerar o 13° Complementar para empregados que possui valores para média em dezembro?
- Que no Rumo é possível gerar a Devolução do 13° para 13° complementar que ficou com saldo a receber negativo?
- √ Que no Rumo é possível gerar férias coletivas?

# Como separar as contas de resultado por matriz e filial?

No sistema é possível essa separação utilizando do recurso de centros de custos e também o Desdobramento de Centros de Custo. Em Arquivos/ Centros de Custos poderá ser incluído os centros de custos. Para possibilitar o rateio dos custos (compras) e receitas (vendas) pelos centros de custos da empresa, após a informação do nome do centro, o próximo passo é realizar a distribuição do lançamento, para isso acesse o menu Arquivos/ Contabilidade e Desdobramento de Centros de Custos, na tela preencha os campos Apelido e Nome. Depois, basta incluir os centros e a porcentagem de participação de cada um no valor do lançamento. (a soma das porcentagens de cada centro devem fechar em 100%).

#### **Exemplos:** 1 - Tela de inclusão de centros de custos

| Centros de Custo                                       |          |            |
|--------------------------------------------------------|----------|------------|
| [29/11/2017] (1/1) EMPRESA DEMONSTRAÇÃ  Detalhe Normal | ăO I     |            |
| Campo Centro de custo 🔹                                |          |            |
| C / Nome                                               | <u>^</u> | 🗘 Induir   |
| 1 FILIAL                                               |          | Alterar    |
| 2 MATRIZ<br>3 FILTAL 2                                 |          | 😮 Excluir  |
|                                                        |          | Copiar     |
|                                                        |          | Configurar |
|                                                        |          |            |
|                                                        |          |            |
|                                                        |          |            |

2 - Tela de inclusão dos desdobramentos de centros de custos

|     | esdobramento    | esa Diversas         |         | _ |
|-----|-----------------|----------------------|---------|---|
|     | Nome Desp       | esa Diversas         |         |   |
| 0   | Centro de Custo | Centro de Custo.Nome | Valor   |   |
| CZ. | 1               | FILIAL               | 30,000  |   |
|     | 2               | MATRIZ               | \$0,000 |   |
| 2   | 3               | FILIAL 2             | 20,000  |   |
|     |                 |                      |         | v |
|     |                 |                      |         |   |

#### Perdeu algum bip ? acesse o portal de documentação do Rumo e faça o download

acesse o portal de documentação do Rumo e faça o downloa rumodoc.priori.com.br

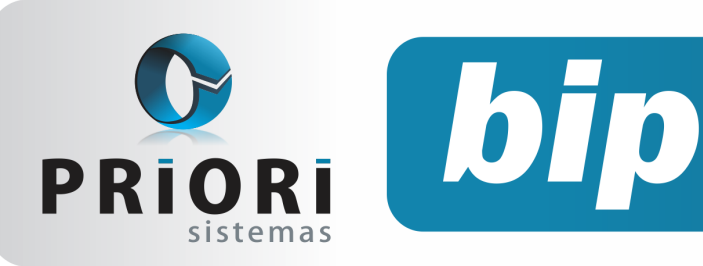

Edição 88

Dezembro de 2017

3 - Para conseguir atrelar o desdobramento ao lançamento contábil, é preciso no cadastro da empresa habilitar a opção de Centro de Custo

| Códgo       1         Nome       PMPRESA DEMONSTRAÇÃO         Contador       CONTADOR DA EMPRESA         1_Gera       2_Contábil         2_Contábil       2_Flocal         1_Gera       2_Contábil         2_Contábil       2_Flocal         4       1                                                                                                    |                            |                                  |                            |                       |                   |               |   |
|----------------------------------------------------------------------------------------------------|----------------------------|----------------------------------|----------------------------|-----------------------|-------------------|---------------|---|
| Códgo 1<br>Nome BMPRESA DEMONSTRAÇÃO<br>Contador CONTADOR DA EMPRESA 1<br>J Gera 2 Contábil 2 Fiscal 4 Folha 5 Mensagens 6 Numeração 7 Sociedade<br>Atividade principal Industrial ou equiparado •<br>Qualificação P1 P1 em Geral • Tipo P1 Imune ou Isenta Não Imune/Isenta •<br>Apres. do Resultado ©Lucro OSuperávit OSobras Acréscimo<br>Hostror no Lançamento Contábil<br>Número Osm ©Não<br>Lanç.Padrão Osm ©Não<br>DEA Osm ©Não<br>Documento Osm ©Não<br>Documento Osm ©Não                                                                | Empresas                   |                                  |                            |                       |                   |               |   |
| Nome BMPRESA DEMONSTRAÇÃO<br>Contador CONTADOR DA EMPRESA 1<br>J Geral 2 Contábil 2 Fiscal 4 Folha 5 Mensagens 6 Aumeração 7 Sociedade<br>Atividade principal Industrial ou equiparado •<br>Qualificação P1 P1 em Geral • Tipo P3 Imune ou Isenta Não Imune/Isenta •<br>Apres. do Resultado ©Lucro OSuperávit OSobras Acrésomo<br>Mostror no Lançamento Contábil<br>Número Osm ©Não<br>Lote Osm @Não<br>Lanç.Padrão Osm @Não<br>Hist.Padrão Osm @Não<br>Documento Osm @Não                                                                        | Código                     | 1                                |                            |                       |                   |               |   |
| Contador CONTADOR DA EMPRESA 1<br>1-Geral 2-Contábil 2-Fiscal 4-Foiha 5-Mensagens 6-Numeração 7-Sociedade<br>Atividade principal Industrial ou equiparado •<br>Qualificação P1 P1 em Geral • Tipo P3 Imune ou Isenta Não Imune/Isenta •<br>Apres. do Resultado ©Lucro OSuperávit OSobras Acréscimo<br>Mostrar no Lançamento Contábil<br>Número OSm ©Não<br>Lote OSm ©Não<br>Lanç-Padrão OSm ©Não<br>Hist-Padrão OSm ©Não<br>Documento OSm ©Não                                                                                                    | Nome EMPRESA               | DEMONSTRAÇÃO                     |                            |                       |                   |               |   |
| 1 Geral       2-Contábil       2-Fiscal       4-Folha       5-Mumeração       2-Sociedade         Atividade principal       Industrial ou equiparado       •       -       -       -         Qualificação PJ       PJ em Geral       •       Tipo PJ Imune ou Isenta       •       -         Apres.do Resultado       •                                                                                                    | Contador CONTADO           | OR DA EMPRESA                    |                            | 1                     |                   |               |   |
| Atividade principal [Industrial ou equiparado *<br>Qualificação P) [P] em Geral * Tipo PJ Imune ou Isenta Não Imune/Isenta *<br>Apres.do Resultado @Lucro Superávit Sobras Acrésomo<br>Mostrar no Lançamento Contábil<br>Número Sim @Não<br>Lote Sim @Não<br>Lanç.Padrão Sim @Não<br>DLPA Sim @Não<br>Hist.Padrão Sim @Não<br>Documento Sim @Não<br>Documento Sim @Não                                                                                                    | 1-Geral 2-Contábil 3-Fisca | al <u>4</u> -Folha <u>5</u> -Men | sagens <u>6</u> -Numera    | ção <u>Z</u> -Socieda | de                |               |   |
| Qualificação PJ       PJ em Geral       Tipo PJ limune ou Isenta (Não Jimune/Isenta         Apres.do Resultado       OLucro       OSuperávit       Osobras       Acrésomo         Mostrar no Lançamento Contábil       Criticas Contábeis         Número       Sim ONão       Part. Simples OPermitr       Otiticar       Não Permitr         Lote       Sim ONão       DLPA       Sim ONão       Não         Hist.Padrão       Sim ONão       Não       Documento       Sim ONão         Documento       Sim ONão       Não       Osán       Não | Atividade principal        | Industrial ou equip              | parado 🔻                   |                       |                   |               |   |
| Apres.do Resultado       OLucro       Osuperávit       Osobras       Acrésomo         Hostrar no Lançamento Contábil       Criticas Contábeis         Número       Sm       Não         Lote       Sm       Não         Lote       Sm       Não         Lanç-Padrão       Sm       Não         Hist-Padrão       Sm       Não         Documento       Sm       Não                                                                                                    | Qualificação PJ            | PJ em Geral                      | <ul> <li>Tipo F</li> </ul> | ) Imune ou Ise        | nta Não Imune/Is  | enta          | • |
| Mostrar no Lançamento Contábil       Criticas Contábeis         Número       Sm       Não         Lote       Sm       Não         Lote       Sm       Não         Lanç-Padrão       Sm       Não         DKA       Sm       Não         Hist-Padrão       Sm       Não         Documento       Sm       Não                                                                                                    | Apres.do Resultado         | <ul> <li>Lucro</li> </ul>        | OSuperávit                 | Sobras                | Acréscimo         |               |   |
| Número Sim ONão<br>Lote Sim ONão<br>Lanc-Padrão Sim ONão<br>DCPA Sim ONão<br>Hist-Padrão Sim ONão<br>Centro de Custo O Sim ONão<br>Documento Sim ONão                                                                                                    | Mostrar no Lança           | imento Contábil                  |                            | C                     | ríticas Contábeis | 5             |   |
| Lote Sm Não<br>Lanç-Padrão Sm Não<br>DLPA Sm Não<br>Hist-Padrão Sm Não<br>Centro de Custo Sm Não<br>Documento Sm Não                                                                                                    | Número                     | OSim ⊙Não                        | Part. Simples              | Permitir              | Ocriticar         | ONão Permitir | ] |
| Lanç Padrão OSm ONão<br>DLPA OSm ONão<br>Hist Padrão OSm ONão<br>Centro de Custo OSm ONão<br>Documento OSm ONão                                                                                                    | Lote                       | OSim                             |                            |                       |                   |               |   |
| DLPA OSm ONão<br>Hist-Padrão OSm ONão<br>Centro de Custo OSm ONão<br>Documento OSm ONão                                                                                                    | Lanç.Padrão                | OSim ⊙Não                        |                            |                       |                   |               |   |
| Hist-Padrão OSm ONão<br>Centro de Custo OSm ONão<br>Documento OSm ONão                                                                                                    | DLPA                       | OSim                             |                            |                       |                   |               |   |
| Centro de Custo O Sim Não<br>Documento Sim O Não                                                                                                    | Hist.Padrão                | ()Sim (€)Não                     |                            |                       |                   |               |   |
| Documento Sim Não                                                                                                    | Centro de Custo            | Sim ○Não                         |                            |                       |                   |               |   |
|                                                                                                    | Documento                  | OSim ⊙Não                        |                            |                       |                   |               |   |
|                                                                                                    |                            |                                  |                            |                       |                   |               |   |
|                                                                                                    |                            |                                  |                            |                       |                   |               |   |

Na tela do lançamento contábil, basta clicar no

botão e na tela seguinte selecione o desdobramento e confirmar a tela. Perceba que ao inserir o desdobramento, automaticamente as informações aparecem quanto ao rateio por centros de custos, conforme valor do lançamento contábil.

| Débito CADXA                                                                                       |                                                                                                |                                          |
|----------------------------------------------------------------------------------------------------|------------------------------------------------------------------------------------------------|------------------------------------------|
| CUSTOS E DESPESAS \DESPESAS \DESPESAS \DESPESAS OPERACION<br>Crédito (PROPAGANIDA E PUBLICIDADE    | Desdobramentos de Centros de Custo     Valor do Lançamento     S.000,00                        | E                                        |
| Histórico Padrão                                                                                   | Desdobramento Despesa Diversas<br>Centros de Custo                                             | 4                                        |
| Histórico PAGAMENTO PARA AGENCIA DE PUBLICIDADE MARK<br>PAGAMENTO PARA AGENCIA DE PUBLICIDADE MARK | Centro de Custo Centro de Custo.Nome     1     FILIAL     MATRIZ     MATRIZ     FILIAL 2       | alor<br>1.500,00<br>2.500,00<br>1.000,00 |
| Valor 5.000,00 Centros de Custo<br>Detalhes                                                        | Os valores foram gerados para cada centro de<br>partir da configuração de percentual informado | custo, a<br>o na                         |
| DLPA:<br>Linha DMPL:<br>Expurgo FCont: Não                                                         | Total Lançado 00 desudobramento.<br>Diferença 0,00                                             | ~                                        |

Na contabilização das notas fiscais o desdobramento pode ser automático, desde que a empresa utilize a opção de códigos contábeis ou regras contábeis para a contabilização das notas fiscais. Dessa forma, basta inserir o desdobramento que será utilizado na própria tela do código ou regra contábil e as notas serão todas contabilizadas e receberão o desdobramento automaticamente.

Na emissão de uma DRE, por exemplo, é possível ter as informações separadas por centros de custos.

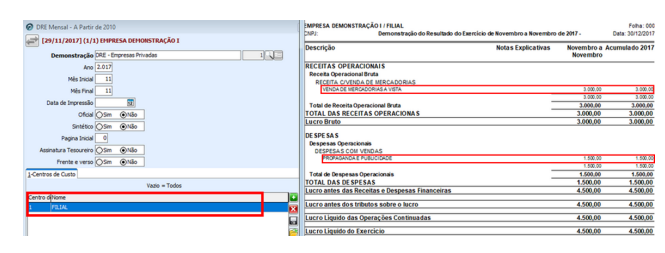

Além da DRE, existem outros relatórios que também podem proporcionar essa visão mais gerencial, possibilitando informar centros de custos: livro razão, balancete, balanço e livro diário. O sistema também permite verificar inconsistências nos lançamentos contábeis, dessa forma, se for detectado diferenças em algum desses relatórios emitidos, é recomendado na tela de lançamentos contábeis mandar criticar. Assim, o sistema avisará sobre os lançamentos contábeis que estão sem o desdobramento informado.

| O Criticas                      |             |                                                                               |                                             |
|---------------------------------|-------------|-------------------------------------------------------------------------------|---------------------------------------------|
| Detalhe Normal<br>Campo Mensage | •<br>•m •   |                                                                               |                                             |
| lancamento /                    | Tipo        | Mensagem                                                                      | solucao                                     |
| 123                             | Advertência | Lançamento em conta de resultado não possui desdobramento em centros de custo | Informe o desdobramento de centro de custos |
| 124                             | Advertência | Lançamento em conta de resultado não possui desdobramento em centros de custo | Informe o desdobramento de centro de custos |
| 126                             | Advertência | Lançamento em conta de resultado não possui desdobramento em centros de custo | Informe o desdobramento de centro de custos |
| 127                             | Advertência | Lançamento em conta de resultado não possui desdobramento em centros de custo | Informe o desdobramento de centro de custos |
| 128                             | Advertência | Lançamento em conta de resultado não possui desdobramento em centros de custo | Informe o desdobramento de centro de custos |
| 129                             | Advertência | Lancamento em conta de resultado não possui desdobramento em centros de custo | Informe o desdobramento de centro de custos |

Para ter acesso a esse recurso, entre em contato com o suporte técnico pelo atendimento online: alo.priori.com.br Por: Priscila Janke

# **Exclusão Notas Fiscais**

Ocorrem momentos em que os usuários precisam excluir várias notas fiscais de uma vez, sendo de um período menor ou maior. Para aqueles que contabilizam as notas fiscais por códigos contábeis ou regras contábeis é necessário ter muito cuidado, pois além de excluir as notas fiscais é preciso também que sua contabilização seja excluída.

No sistema temos duas formas de exclusão de notas fiscais, sendo uma delas pelo menu **Apoio** >> **Assistentes** >> **Fiscal** >> **Excluir Lançamentos Fiscais**. Utilizando este assistente o sistema apenas irá excluir as notas fiscais, ele NÃO exclui a sua contabilização. Deverá ser selecionada a origem, período, e o tipo de nota que deseja excluir.

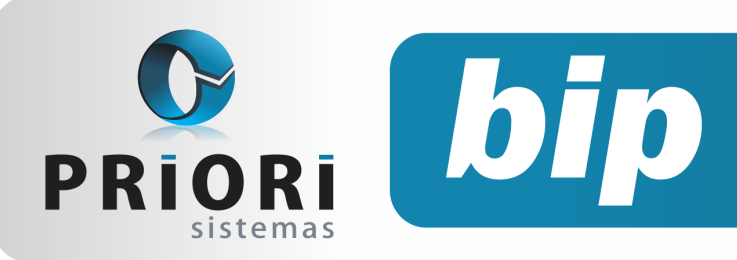

Edição 88

Dezembro de 2017

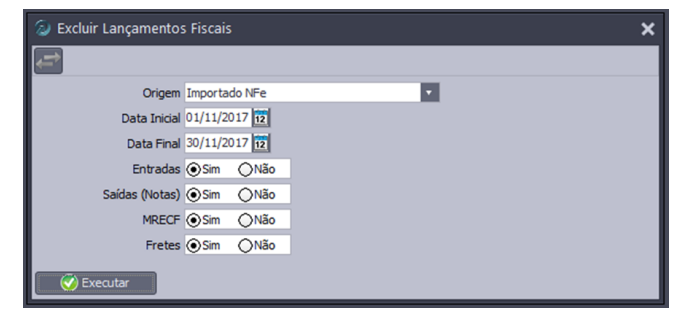

Utilizando este assistente ao tentar abrir o lançamento contábil de uma das notas fiscais excluídas o sistema mostrará a seguinte mensagem:

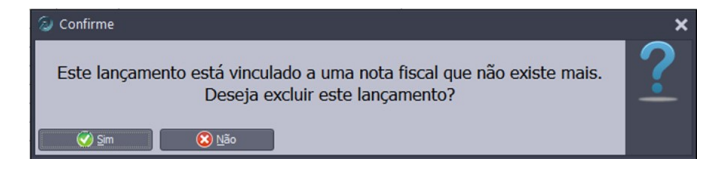

Por este movimento este assistente deve ser utilizado apenas para exclusão de notas fiscais que não foram contabilizadas. A outra forma de exclusão é pela própria tela de notas fiscais pelo menu Lançamentos >> Livros Fiscais >> Notas de Saída/Entrada.

| Detalhe | Normal  |         |      |       |        |         |          |          |   |               |
|---------|---------|---------|------|-------|--------|---------|----------|----------|---|---------------|
| Campo   | Emissão | 0       |      | 15    |        |         |          |          |   |               |
| Nota    | Emis    | são 1   | Esp. | Série | Modelo | NE      | Situação | Parceiro |   | Incluir.      |
| 422.6   | 55 30.0 | 09.2017 | NF   | 1     | 55     | 150.822 | 0        | 192      |   |               |
| 422.6   | 66 30.0 | 09.2017 | NF   | 1     | 55     | 150.833 | 0        | 192      |   | Alterar       |
| 422.6   | 58 30.0 | 09.2017 | NF   | 1     | 55     | 150.825 | 0        | 192      |   | 😢 Excluir     |
| 422.6   | 50 30.0 | 09.2017 | NF   | 1     | 55     | 150.817 | 0        | 192      |   | Copiar        |
| 422.6   | 51 30.0 | 09.2017 | NF   | 1     | 55     | 150.818 | 0        | 192      |   | Criticar      |
| 422.6   | 52 30.0 | 09.2017 | NF   | 1     | 55     | 150.819 | 0        | 192      |   | -1            |
| 422.6   | 65 30.0 | 09.2017 | NF   | 1     | 55     | 150.832 | 0        | 192      |   | Filtrar       |
| 422.6   | 56 30.0 | 09.2017 | NF   | 1     | 55     | 150.823 | 0        | 192      |   | 📝 Configurar  |
| 422.6   | 68 30.0 | 09.2017 | NF   | 1     | 55     | 150.835 | 0        | 192      |   | Assistentes   |
| 422.6   | 70 30.0 | 09.2017 | NF   | 1     | 55     | 150.839 | 0        | 192      | 1 | Evoluir Todos |
| 422.6   | 53 30.0 | 09.2017 | NF   | 1     | 55     | 150.820 | 0        | 192      | L | Exclose 10003 |
| 422.6   | 67 30.0 | 09.2017 | NF   | 1     | 55     | 150.834 | 0        | 192      |   | Contabilizar  |
| 422.6   | 60 30.0 | 09.2017 | NF   | 1     | 55     | 150.827 | 0        | 192      |   | Gerar SN      |
|         |         |         |      |       |        |         |          |          | ~ | Gerar LP      |
| <       |         |         |      |       |        |         |          | >        |   |               |

Ao clicar sobre o botão

Excluir Todos

sistema irá excluir as notas que estão sendo mostradas na tela e juntamente sua contabilização. O usuário poderá realizar o filtro da forma que desejar, pela data, pela série, ou pelo parceiro.

Clicando na opção de exclusão será mostrada uma mensagem com o total de notas fiscais que serão excluídas. Após a confirmação da mensagem o sistema mostrará outra tela para o usuário informar um código de segurança para assim concluir o processo de exclusão.

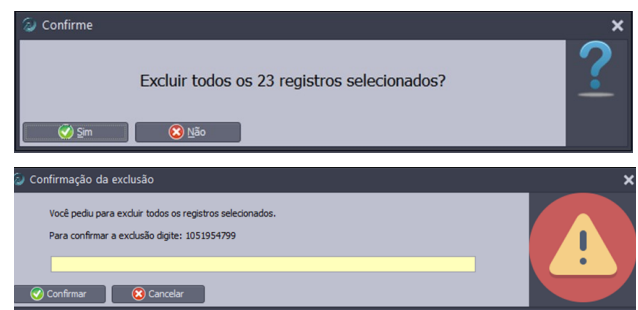

#### Por: Cristiane Mentges

# Férias para quem trabalha até 36 horas semanais

A reforma trabalhista entrou em vigor a partir do dia 11/11/2017, estabelecendo também sobre o funcionamento do direito de férias no regime parcial. Elas serão regidas pelo disposto no artigo 130 da CLT, ou seja, não será proporcional as horas semanais trabalhadas, conforme estabelecia antes o artigo 130-A da CLT. Logo, as férias foram fixadas em 30 dias a cada período de 12 meses.

No sistema, para que ele gere o direito de férias de 30 dias também para essa modalidade, basta que no contrato no campo Regime, seja alterado de parcial para integral.

| Contratos - Er    | mpregado                                                                              |
|-------------------|---------------------------------------------------------------------------------------|
| Contrato          | 22                                                                                    |
| Pessoa            | ARIANA TOMA 22 Apelido                                                                |
| 1-Dados Admission | ais 2-Dados Gerenciais 3-Eventos 4-Períodos Aquisitivos 5-Vales e Planos 6-Observação |
| Categoria         | 01-Empregado ·                                                                        |
| Ocorrência        | Nunca exposto a agente nocivo 🔹                                                       |
| Função            | Descrição                                                                             |
| Cargo             | GERENTE COMERCIAL 4                                                                   |
| CBO Sefip         | Gerente comercial 142.305                                                             |
| CBO Rais/Caged    | Gerente comercial 142.305                                                             |
| Departamento      | Seção Ola                                                                             |
| Centro de custo   |                                                                                       |
| Salário Base      | 2.000,00 Motivo reajuste                                                              |
| Tipo Salário      | Mensal   Horas Semanais 20 Regime Integral                                            |
| Garantia          | 0,00 Recolhe INSS Sim Não Recolhe FGTS Sim Não                                        |

Por: Priscila Janke

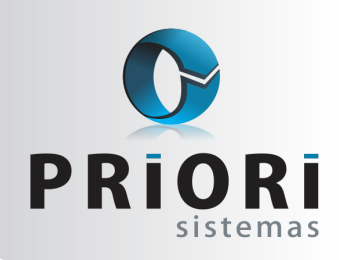

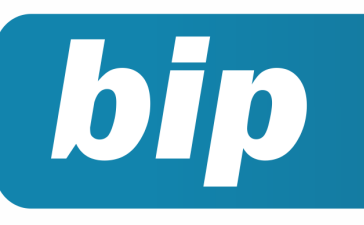

Edição 88

Dezembro de 2017

# Rescisão de contrato por acordo entre empregado e empregador

A reforma trabalhista que entrou em vigor no início de novembro trouxe muitas mudanças, e dentre elas, incluiu o artigo 484-A à CLT, que trata da modalidade de rescisão por mútuo consentimento do empregado e do empregador. Neste artigo, o contrato de trabalho poderá ser extinto por acordo e serão devidas as seguintes verbas trabalhistas:

#### I - por metade:

- a) o aviso prévio, se indenizado; e
- b) a indenização sobre o saldo do Fundo de Garantia do Tempo de Serviço, prevista no § 1° do art. 18 da
  Lei n° 8.036, de 11 de maio de 1990. Ainda, para esta nova modalidade de rescisão, é permitida a movimentação da conta vinculada do trabalhador no Fundo de Garantia do Tempo de Serviço, no entanto, de forma parci-

al, limitada até 80% do valor dos depósitos. Quanto ao seguro desemprego, este não será autorizado, desta forma, ao recorrer esta rescisão por consentimento do empregado e do empregador (Acordo), não será concedido ao empregado o direito ao seguro desemprego.

Vale ressaltar que o código de movimentação que caracteriza a rescisão de contrato de trabalho por acordo é o 15 - Rescisão do Contrato por motivo de acordo e o código de saque será 07 - Saque Acordo.

#### No Rumo como proceder?

Na última versão do Rumo, no dia 29 de novembro, foi disponibilizado a inclusão de um novo motivo de demissão, para rescisões de acordo. Portanto, ao realizar a rescisão contratual por acordo, o motivo de demissão a ser escolhido no Rumo será o código 43 - Rescisão de contrato por acordo entre empregado e empregador.

| Motivo isão de contrato por acordo entre empregado e empregador 43                |
|-----------------------------------------------------------------------------------|
| Motivos de Demissão                                                               |
| Motivo 43                                                                         |
| Nome Rescisão de contrato por acordo entre empregado e empregador                 |
| Texto Rescisão por acordo                                                         |
| Iniciativa Nenhum   Patrão   Funcionário                                          |
| Códigos de Afastamento                                                            |
| SEFIP Rescisão de contrato por acordo entre empregado e empregador. Pa            |
| Cód.Saque FGTS 07                                                                 |
| RAIS Rescisão de contrato de trabalho sem justa causa por iniciativa do er 211 11 |
| CAGED Desligamento por acordo empregado/empregador 190 90                         |
| Homolognet 0                                                                      |
| Direitos sobre a Demissão                                                         |
| Aviso Prévio Ind. 🗹 Décimo Terceiro 🗹                                             |
| Férias Vencidas 🗹 🛛 Art. 479 (Prazo Determinado) 🗌                                |
| Férias Proporcionais 💌                                                            |
|                                                                                   |

Ao selecionar este motivo de demissão, o Rumo calculará a metade do aviso prévio indenizado, férias indenizadas, proporcionais, 13° indenizado e proporcional. E inclusive, levará para o SEFIP e GRRF com os códigos válidos.

Por: Jéssica Pappen

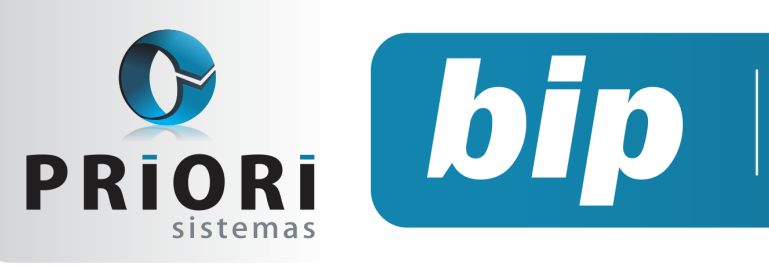

Edição 88

Dezembro de 2017

# Confira o conteúdo das edições anteriores...

#### Edição 087 Novembro/2017

Edição 086 Outubro/2017

- Como converter o arquivo CAGED para acerto?
- Borderô para Contabilidade
- Adiantamento de 13º salário

SEEIP sem movimento

Alterações EFD Contribuições Qualificação cadastral para o eSocial

#### Edição 085 Setembro/2017

- Incidência de INSS sobre o Aviso Prévio Indenizado
- Alteração Apuração de PIS/COFINS
- Listagens personalizadas na tela de contratos

# Ø

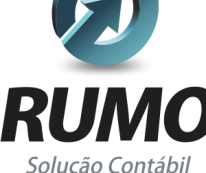

### Folha de Pagamento

Recibos de pagamento, Férias, Rescisões, RAIS, DIRF, CAGED, SEFIP, GRRF, GPS, IRRF...

# Contabilidade

**SPED Contábil**, importação de extratos bancários, Diário, Razão, Balancete... Agilize seu trabalho alterando lançamentos diretamente a partir de razão e diário em tela.

# LALUR

Apuração do lucro real, parte A e B. Integrado aos lançamentos contábeis e impressão do livro oficial.

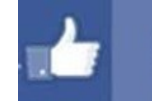

# facebook.com/priori

# CIAP

Cadastro dos bens, controle dos créditos, integrado à apuração do ICMS, livro modelos C e D.

# **Escrita Fiscal**

Apuração de ICMS, ISS, PIS, COFINS, Simples Nacional, Emissão de Livros de Entrada e Saída, **SPED Fiscal**, **DACON**, **Importação de NFe**...

# Cópia de Segurança

Com este módulo, o sistema faz diariamente uma cópia de segurança e a envia para o Data Center da Priori.

A segurança de seus dados fora de sua empresa.

(45) 3254 -2405 www.priori.com.br falecom@priori.com.br Rua Paraná, 1000 - Sala 2 Caixa Postal 26, CEP. 85.960-000 Marechal Candido Rondon - Paraná.